## elements

## Bedekken met patroon

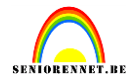

We starten met het aanmaken van ons patroon. Open de afbeelding(houtstructuur) in elements, alles selecteren (Ctrl + A), ga dan naar Bewerken .... patroon definiëren,

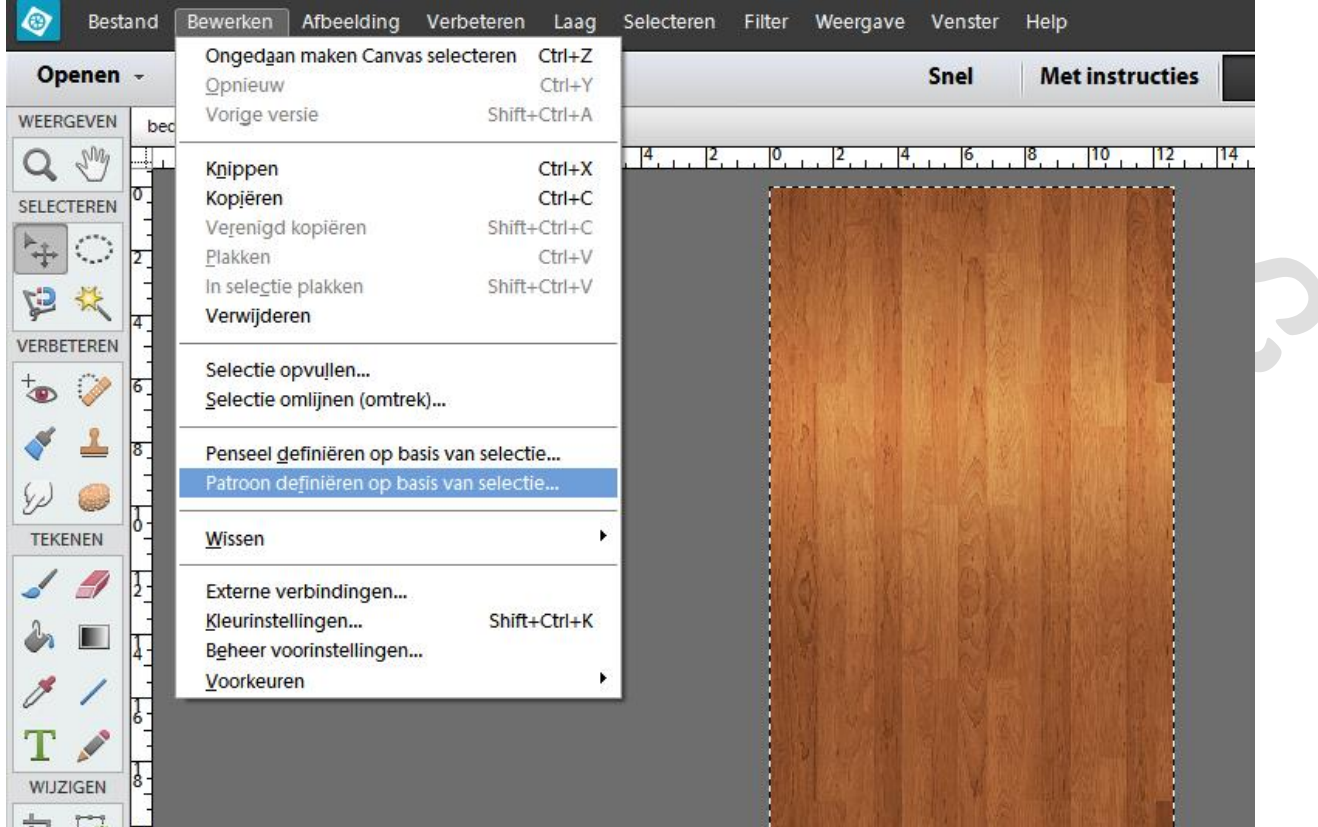

geef passende naam, vb hout, dit patroon wordt door ons programma bewaard bij de huidige patronen, onderaan in de lijst.

|               | Patronen: | Standaard | •  | = |
|---------------|-----------|-----------|----|---|
|               |           | 🖉 mum     | J. | Î |
| Patroonnaam X | N/V       |           |    |   |
| Naam: hout OK |           |           |    | = |
|               |           |           |    | - |

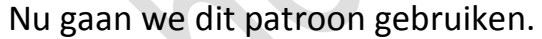

Open een nieuw document, vb 1440 x 900 px, zwarte achtergrond.

Typ je tekst(eigen keuze) met het lettertype Sybil Green, hier werd "Patroonbedekking" getypt in witte kleur.

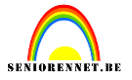

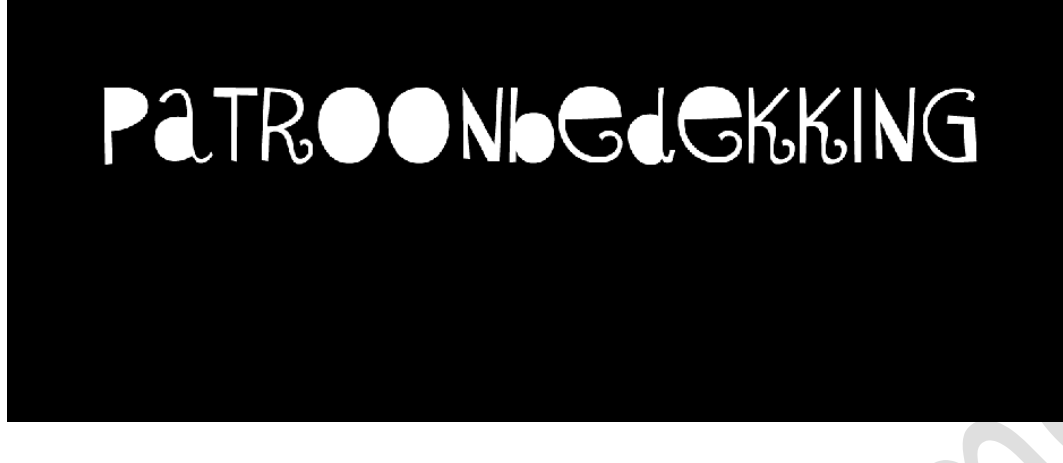

We gaan onze tekst vullen met het juist aangemaakte patroon. Vereenvoudig de tekstlaag. Klik met ctrl ingedrukt in het laagminiatuur van deze tekstlaag, zo krijgen we een selectie.

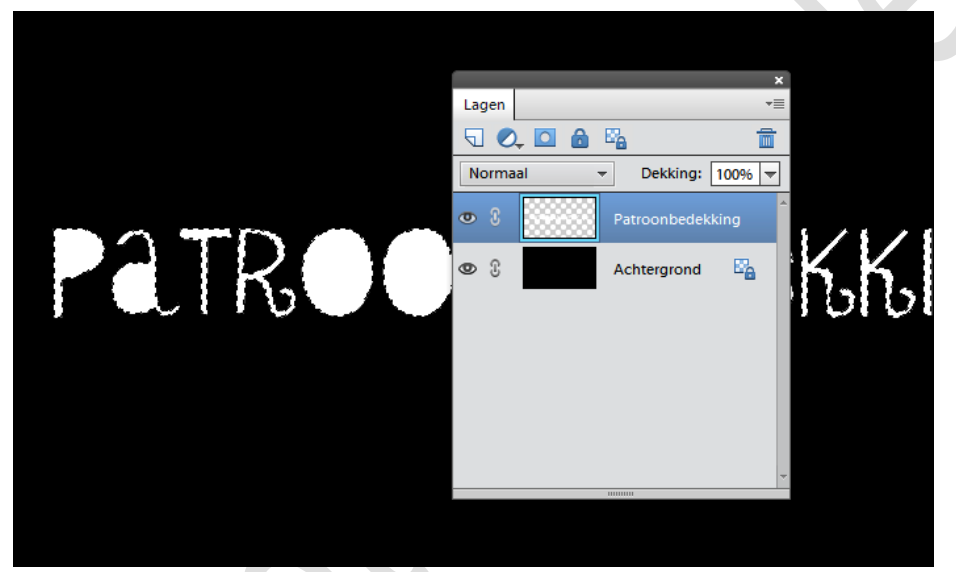

Ga nu naar het menu....bewerken.....selectie opvullen....en neem patroon en als laatste zal ons juist aangemaakte patroon hout staan.

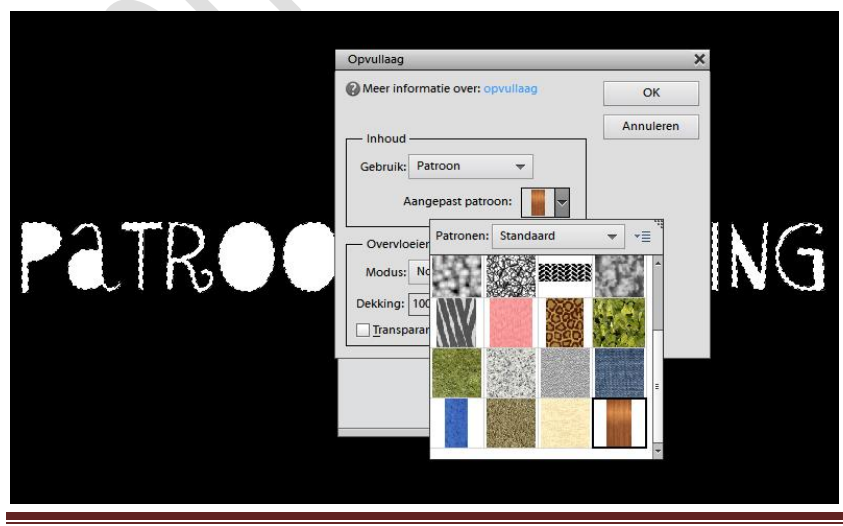

## Bedekken met patroon

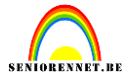

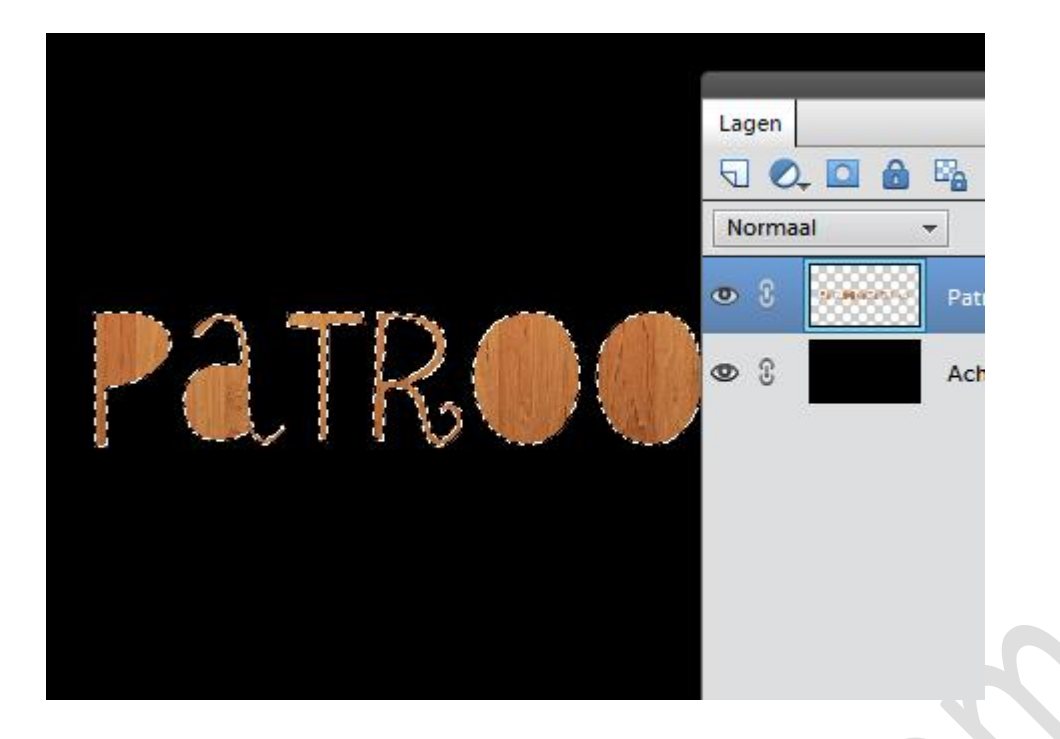

We gaan ons werk wat opvrolijken met het penseel brushPack01.2, kan je van deze site downloaden:http://ariel-g.deviantart.com/art/BrushPack-01-2-47913845 Neem een nieuwe laag onder de tekstlaag en schilder erop met dit penseel, geef die laag dezelfde patroonbedekking als de tekstlaag. Ctrl+klik op het laagminiatuur van de penseellaag en vullen met het patroon.

Het ziet er al goed uit, maar er zou een beter contrast moeten komen tussen de tekst en de achtergrond, doe daarom het volgende: Ctrl + Klik op de tekstlaag om een selectie ervan te laden. Menu....bewerken...selectie omlijnen..2px buiten zwart. Zet de laagdekking van de penseel laag wat minder en geef de tekstlaag nog een gloed buiten. Eventueel ook nog een schuine kant.

Naam niet vergeten en ook de afbeeldingsgrootte aanpassen als je het naar de mailgroep zend.

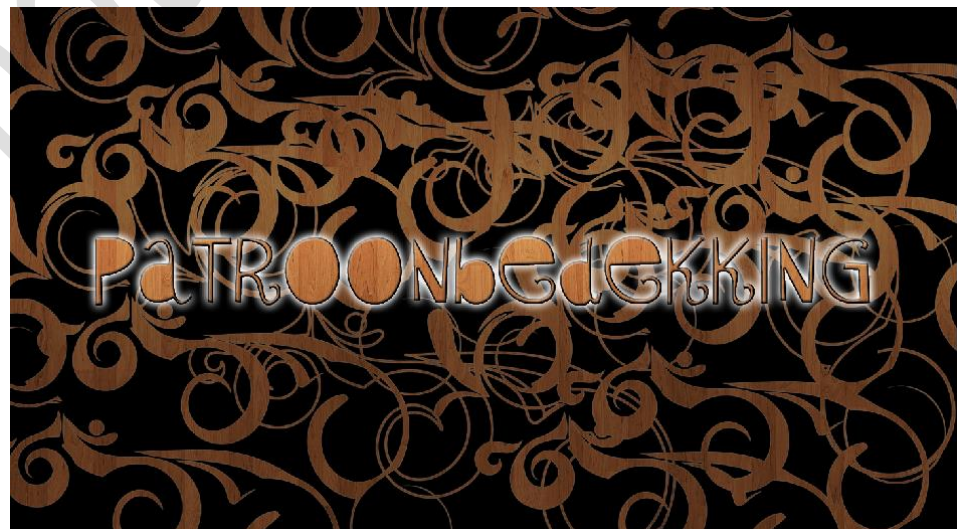